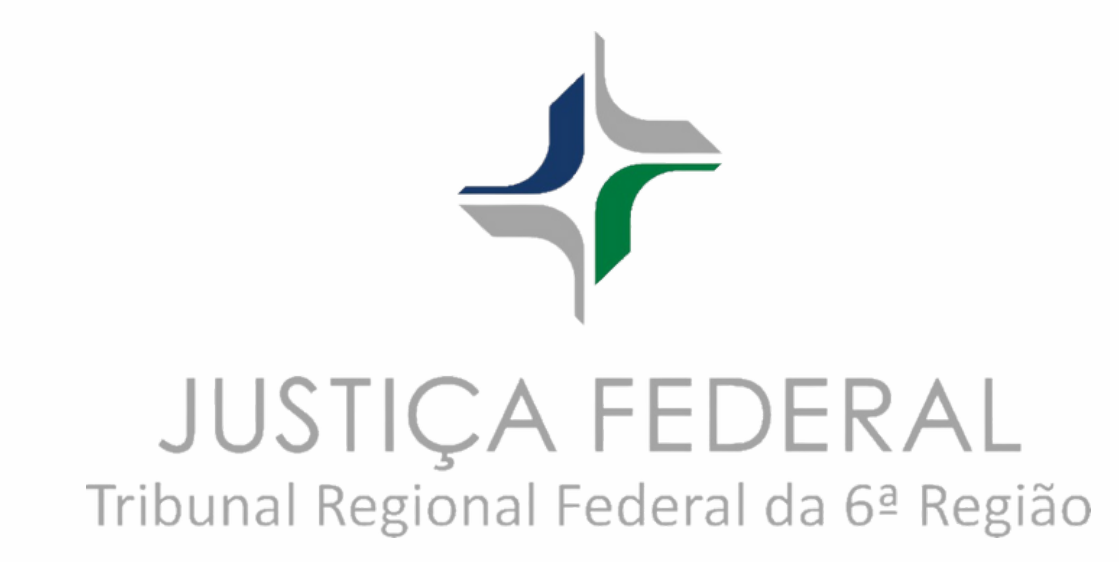

# TUTORIAL DE ACESSO: USUÁRIOS

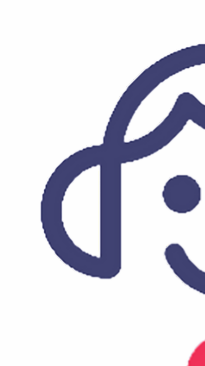

# Balcão Virtual para Microsoft Teams

## Na página inicial do Portal TRF6, clique em **Balcão Virtual**

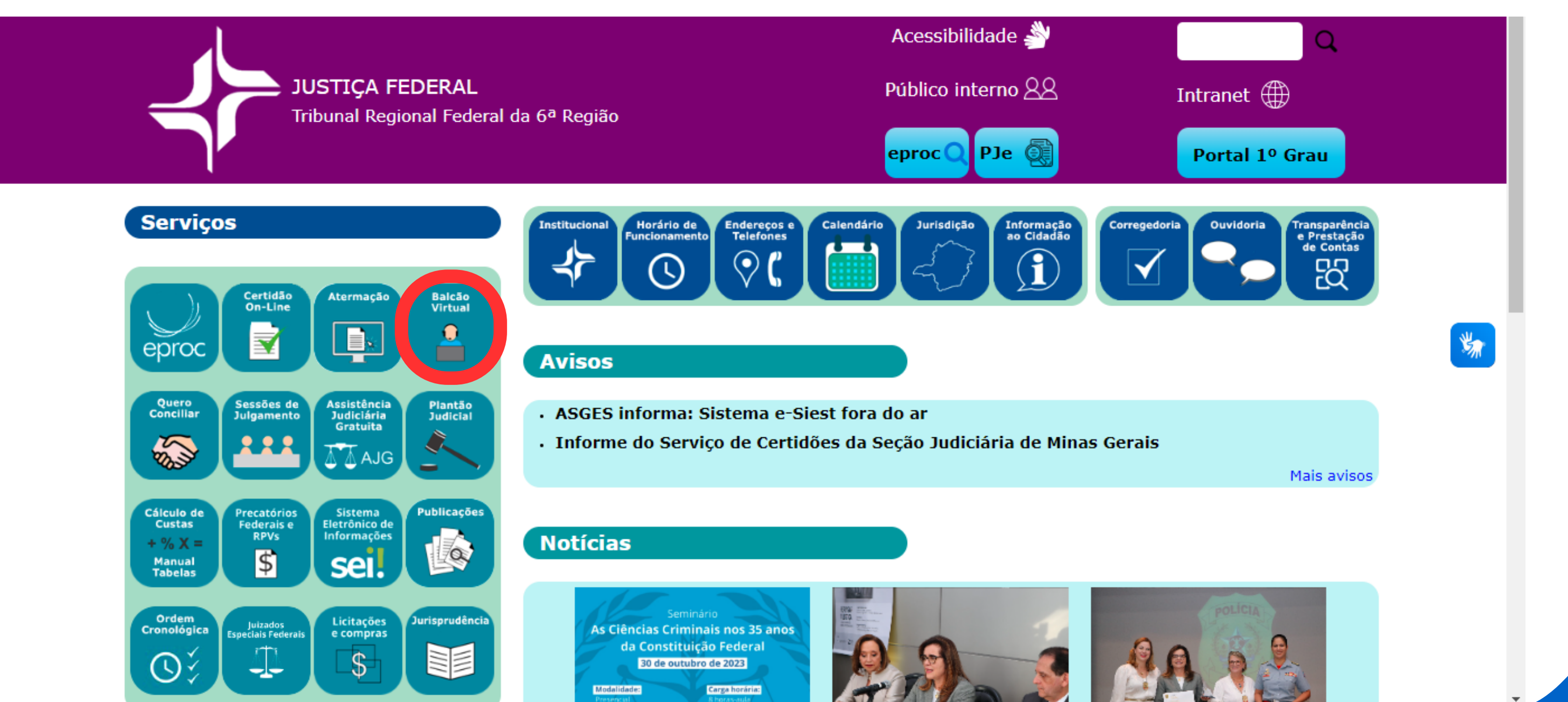

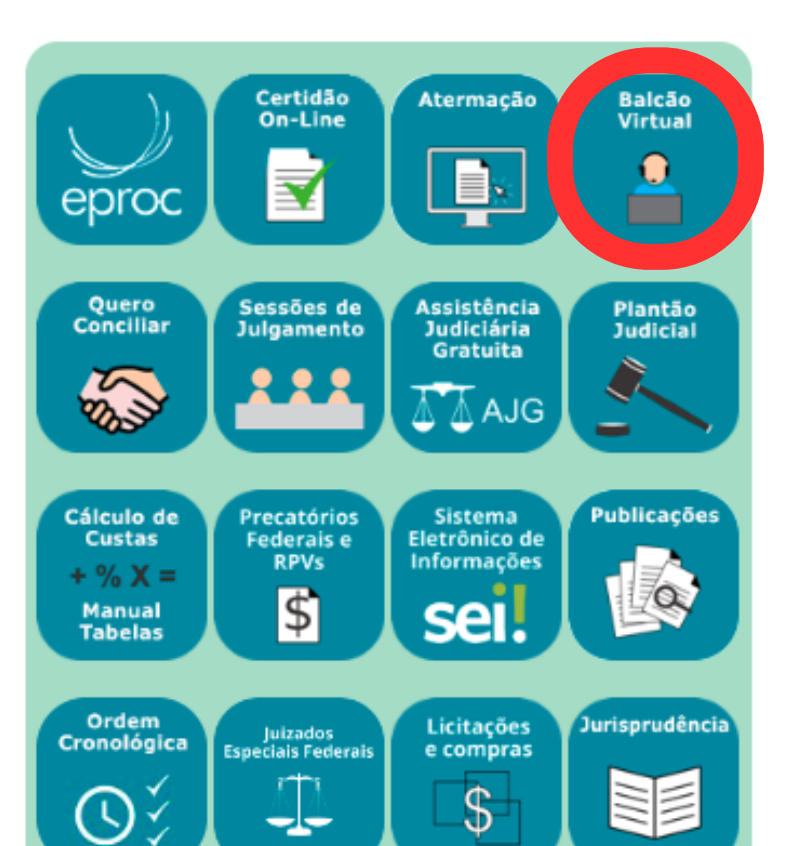

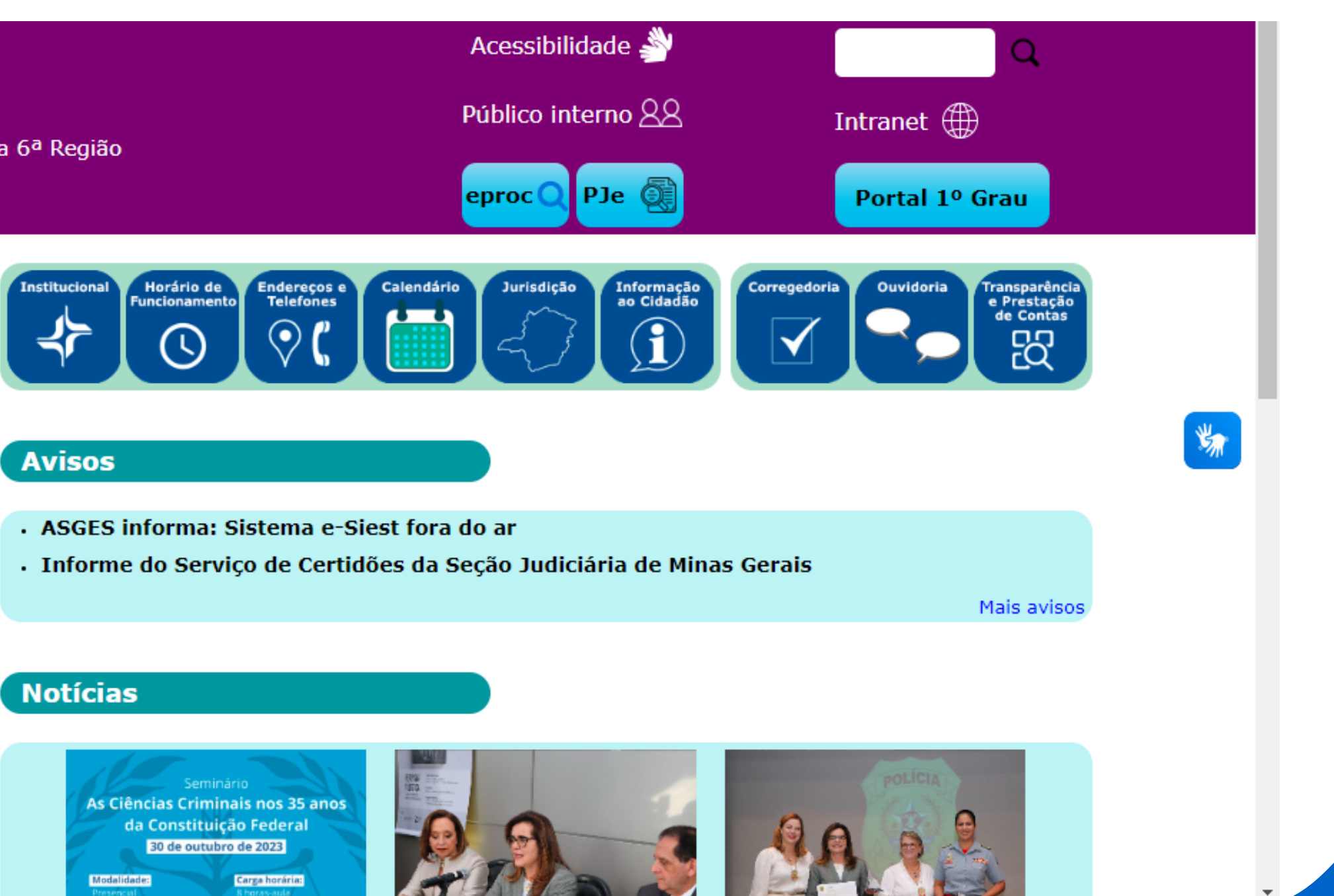

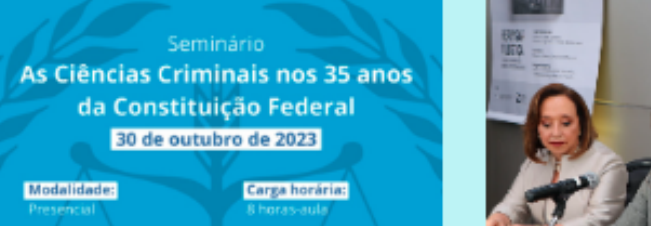

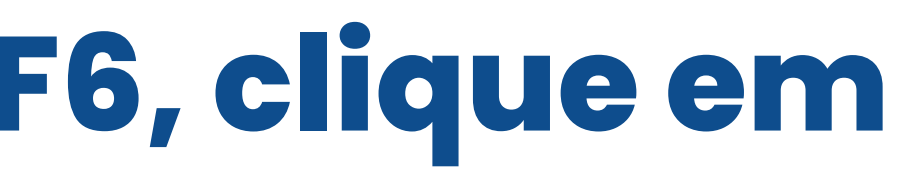

# 2 Nesta página você poderá escolher qual categoria deseja

### O que é BALCÃO VIRTUAL?

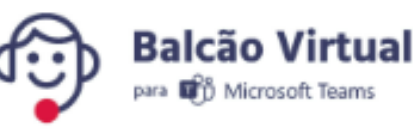

O Balcão Virtual é uma ferramenta que permite o contato direto de cidadãos, advogados, procuradores e partes com o setor de atendimento de cada unidade judiciária do TRF6, por meio de videoconferência.

O atendimento virtual é prático, acessível e ágil, evitando deslocamento até às unidades do Tribunal.

O Balcão Virtual está regulamentado pela Resolução nº 372/2021 do CNJ e no âmbito do TRF6 pela Portaria Conjunta Presi/Coger n. 5/2023.

### Atendimento

Horário de atendimento: 09h às 18h, salvo horário de atendimento especial previsto em ato normativo extraordinário.

Para solicitar o atendimento, clique em uma das opções de acordo com a localização do processo:

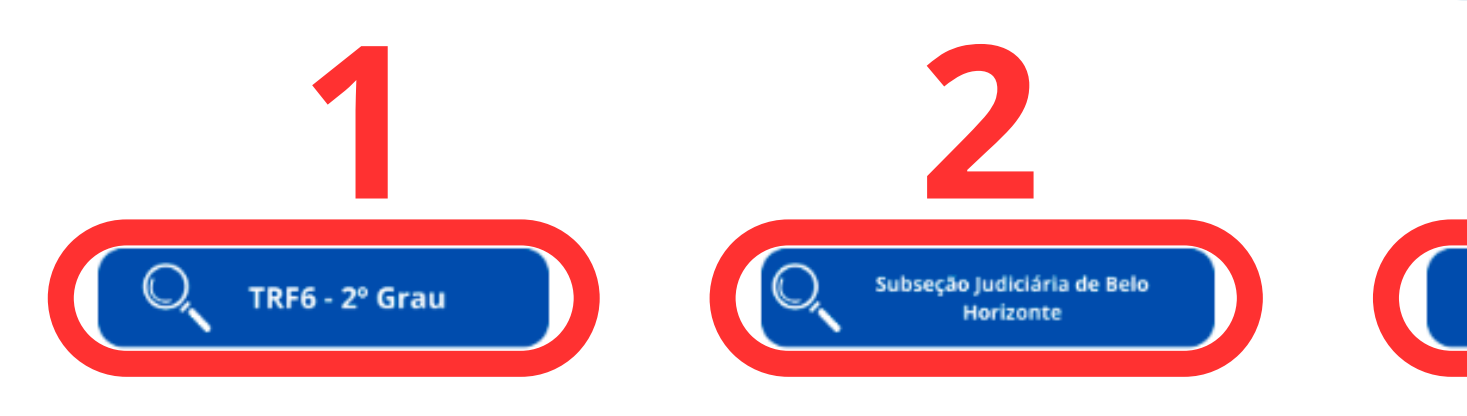

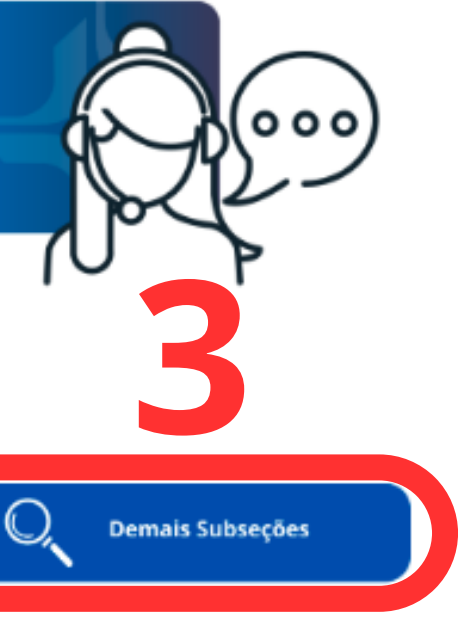

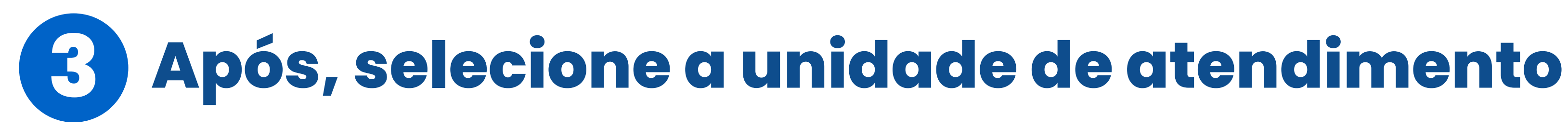

Clique abaixo na seção que você quer entrar em contato. Você será redirecionado para um dos atendentes desse setor.

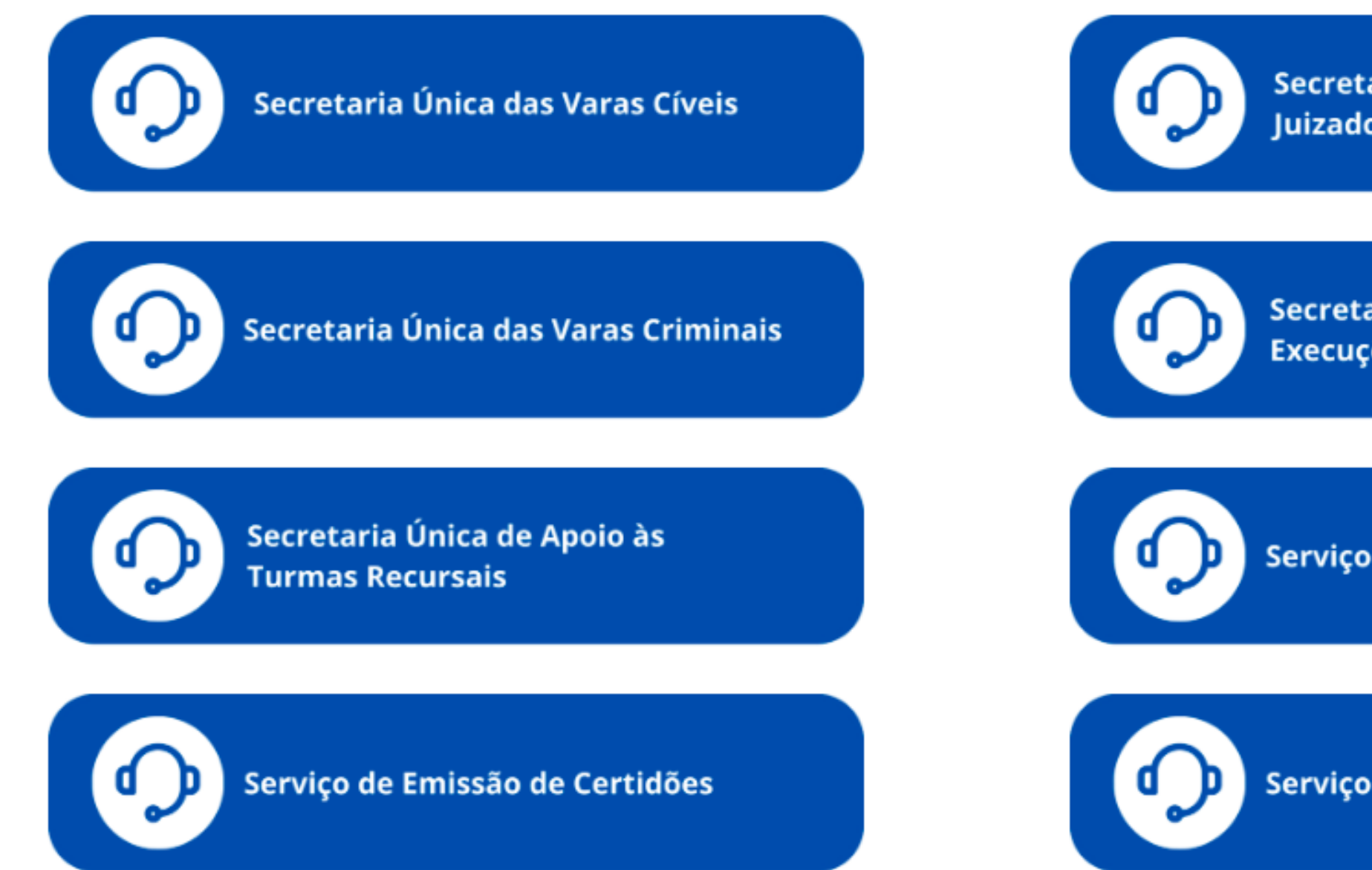

Secretaria Única das Varas dos Juizados Especiais Federais

Secretaria Única das Varas de Execuções Fiscais e Extrajudiciais

Serviço de Distribuição Judicial

Serviço de Protocolo Judicial

# Ao selecionar, será direcionado para a sala de espera virtual

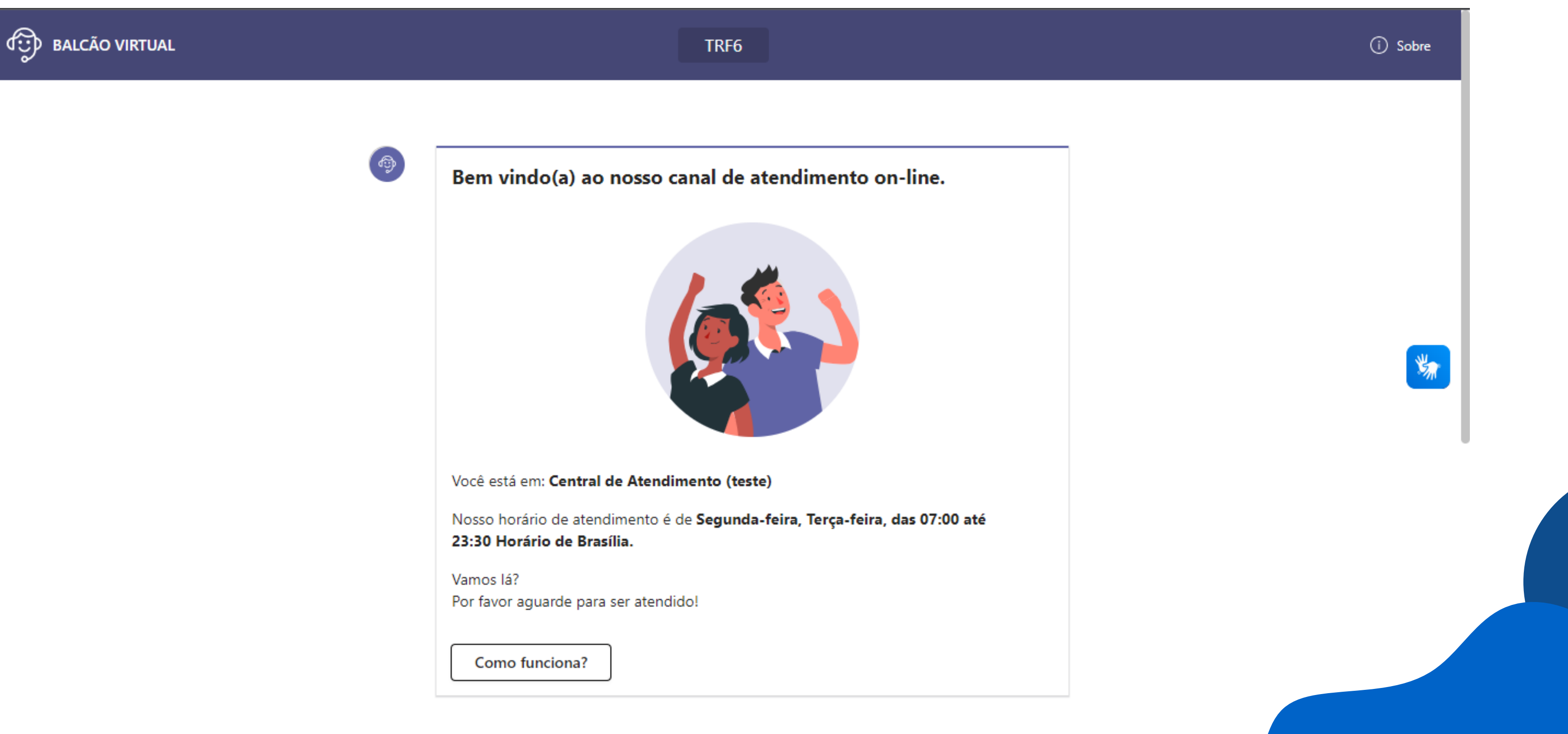

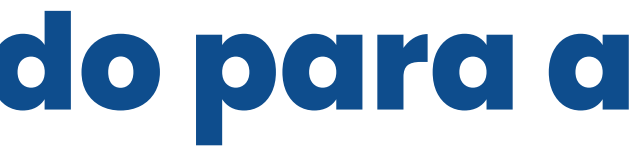

# Na parte inferior da sala de espera virtual 5 mostra a sua posição na fila

Você está em: Central de Atendimento (teste)

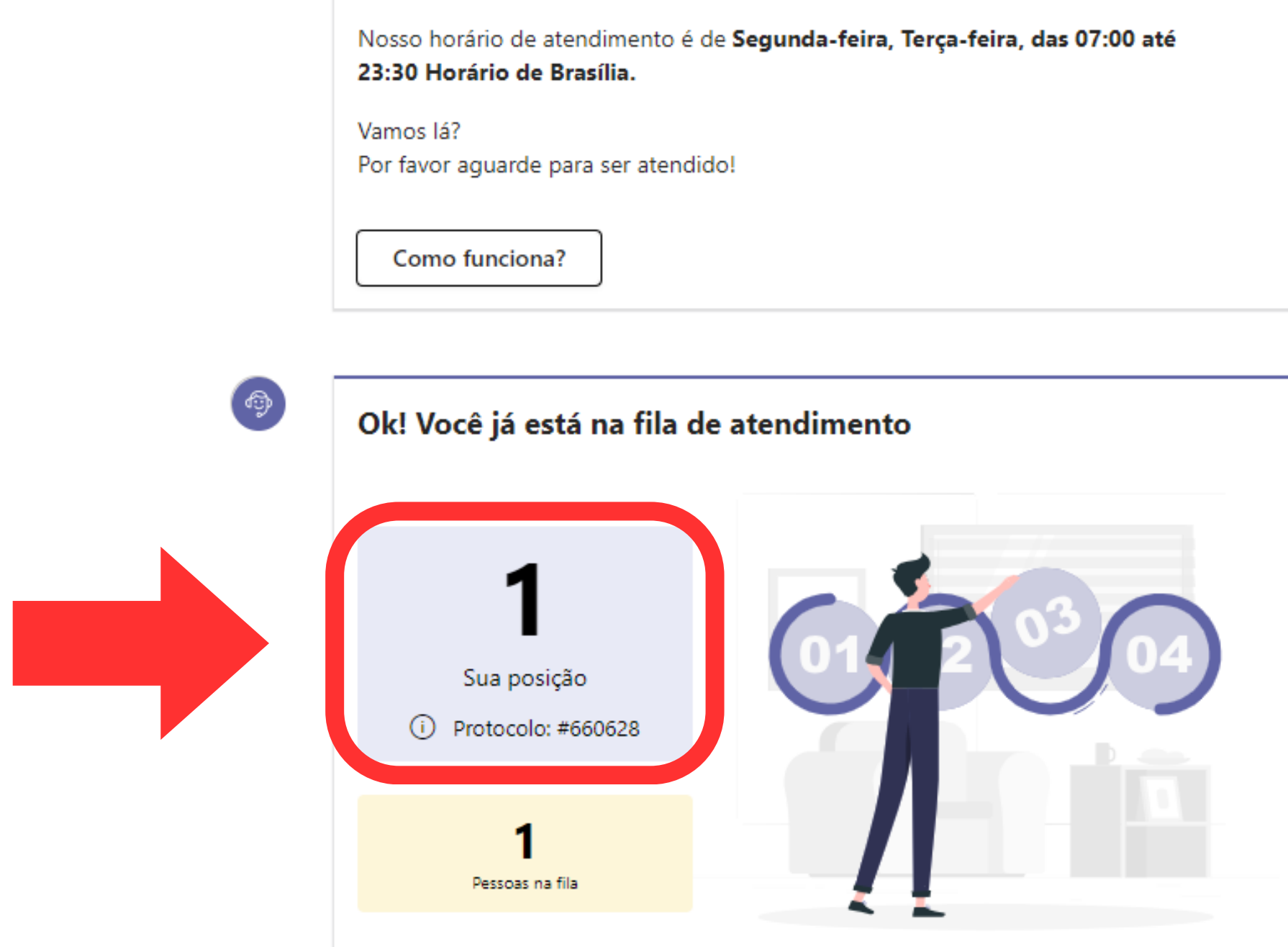

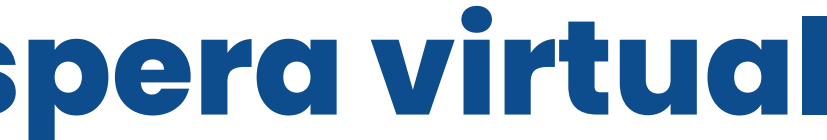

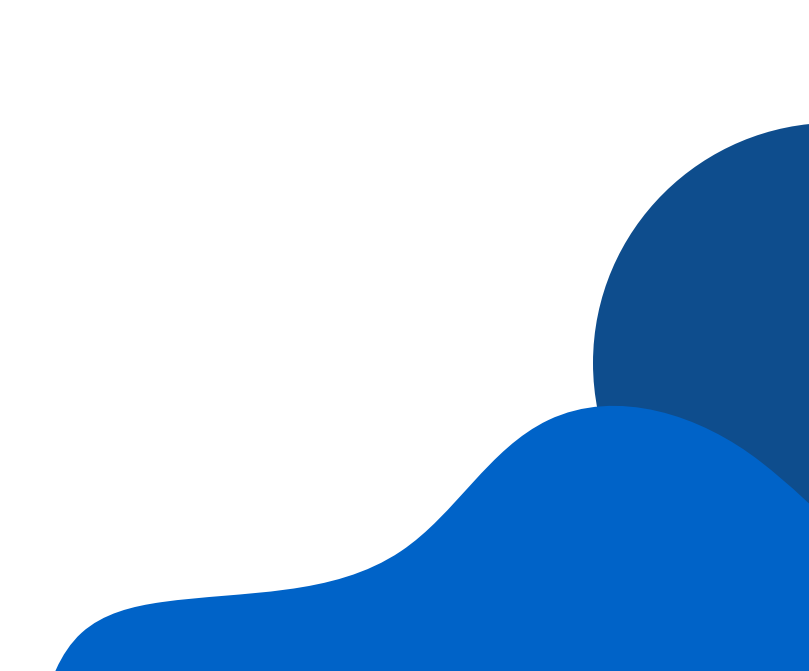

# **6** IMPORTANTE: Aguarde com esta página aberta até chegar a sua vez na fila

Você está em: Central de Atendimento (teste)

Nosso horário de atendimento é de Segunda-feira, Terça-feira, das 07:00 até 23:30 Horário de Brasília.

Vamos lá? Por favor aguarde para ser atendido!

Como funciona?

( 🗇

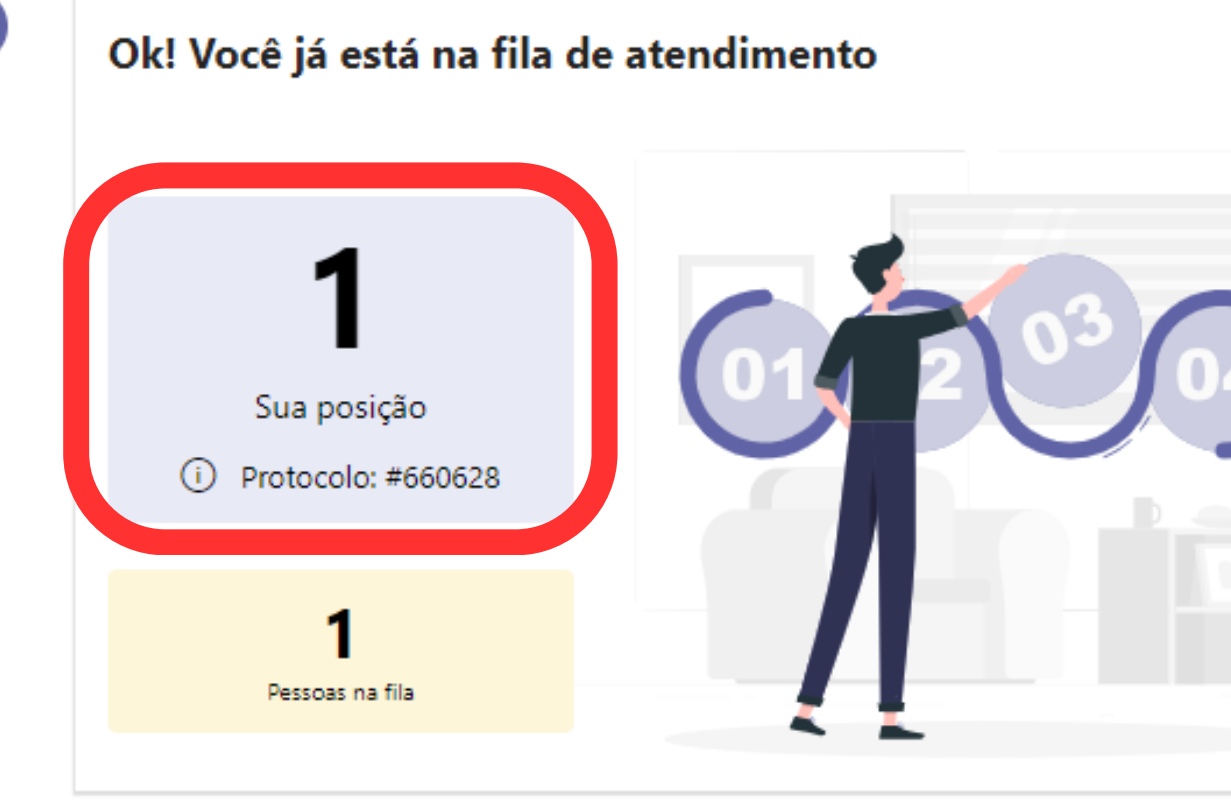

- é

# Ao aparecer a mensagem "AGORA É SUA VEZ", você terá 2 minutos para clicar no **botão "ENTRAR NO ATENDIMENTO"**

Nosso horário de atendimento é de Segunda-feira, Terça-feira, Quarta-feira, Quintafeira, Sexta-feira, das 08:00 até 18:00 Horário de Brasília.

Vamos lá? Por favor aguarde para ser atendido!

Como funciona?

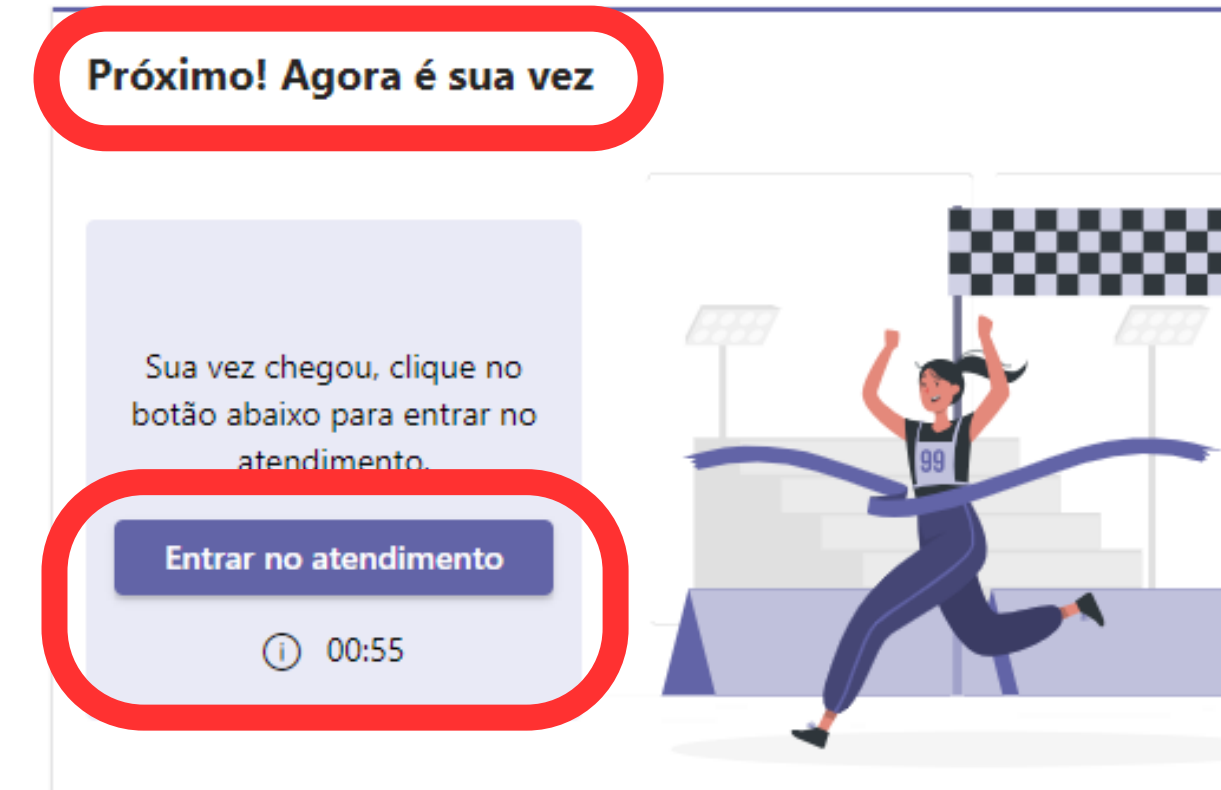

# ATENÇÃO: Aparecerá uma mensagem "ATENDIMENTO ENCERRADO!" caso não clique para entrar no atendimento no prazo máximo de 2 minutos

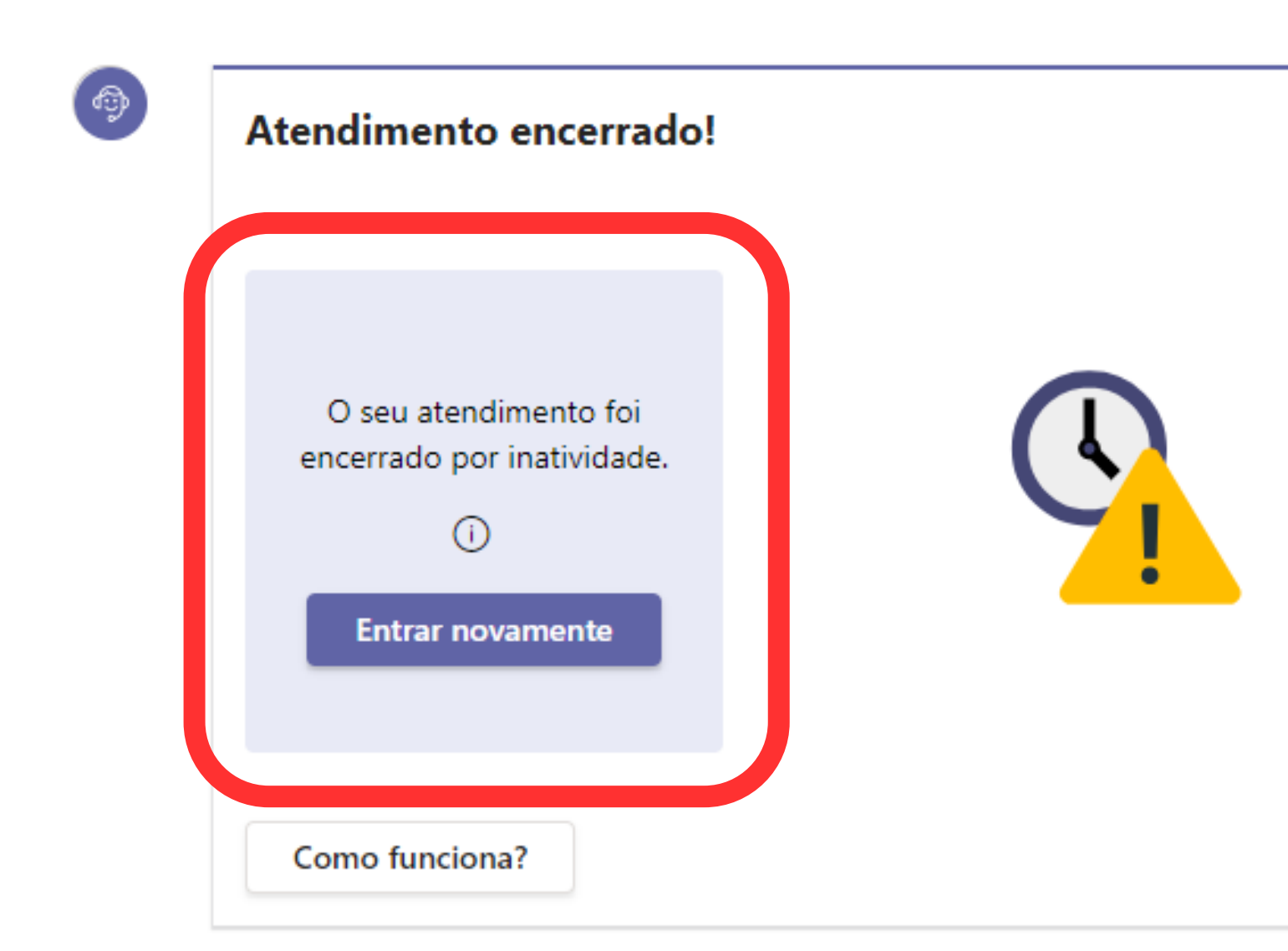

# Nesta tela você deverá clicar no botão "Permitir", para liberar o uso da câmera e do microfone

| $\leftrightarrow \rightarrow \mathbf{G} \ \nabla$ | teams microsoft com/_#/l/meetup-join/ | 19 meeting | Y2I2ZTY5OW              | MtNjhhYy00Yzl2LWFkC | TAtZjg4ZTAy |
|---------------------------------------------------|---------------------------------------|------------|-------------------------|---------------------|-------------|
| 🕤 Apple 🕤 Bing                                    | teams.microsoft.com quer              | × stiç     | , <mark>y:</mark> Yahoo | 👌 Curso PONTO FINAL | i atletica  |
|                                                   | 🖿 Usar câmera                         |            |                         |                     |             |
|                                                   | 🌷 Usar microfone                      |            |                         |                     |             |
|                                                   | Permitir Bloque                       | ar         |                         |                     |             |

### Selecione <u>Permitir</u> para concordar que o Microsoft Teams use o microfone e a câmera em chamadas e reuniões neste navegador.

Quando você fizer isso, ativaremos seus dispositivos por um momento para configurá-los.

IGQ2NzU5@thread.v2/0?context=%7B"Tid":"1bec4ca1-...

aalcateiaunila... 🕼 SAT INSS 🔟 Jovem de 24 anos...

# O Digite seu nome, ligue a câmera e o microfone, depois clique em "INGRESSAR AGORA"

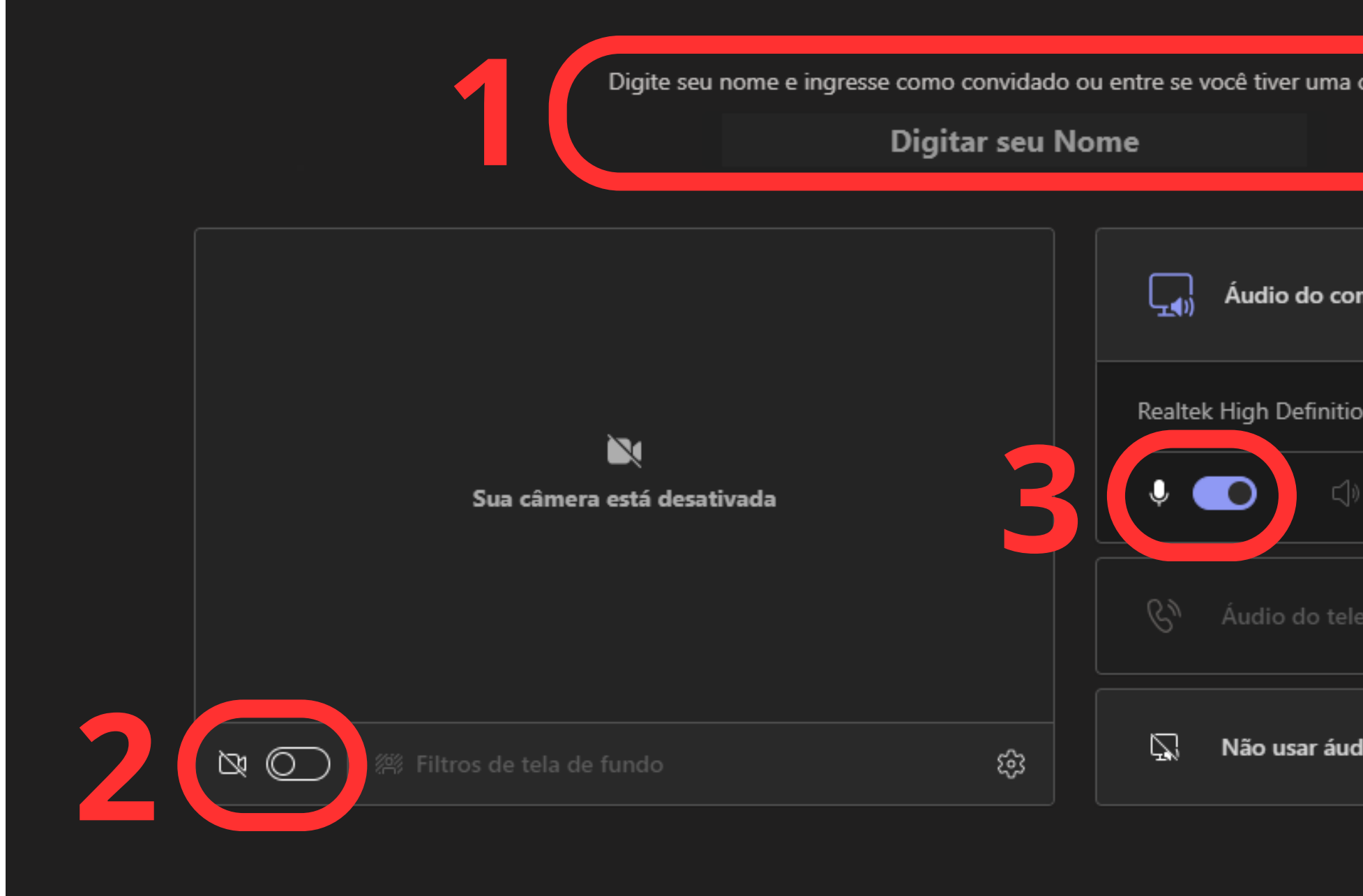

| i conta.    |                                                                                                    |  |
|-------------|----------------------------------------------------------------------------------------------------|--|
| omputador   | <ul> <li>Image: A start of the start of the start of</li></ul> |  |
| ion Audio   | <b>↑</b>                                                                                                    |  |
| )) <u> </u> |                                                                                                    |  |
| lefone      |                                                                                                    |  |
| dio         |                                                                                                    |  |
| Cancelar    | ragora                                                                                                    |  |

# **INFORMAÇÕES IMPORTANTES:**

- Ao iniciar o atendimento, o servidor ou atendente se identificará por nome e sobrenome;
- O tempo máximo de atendimento por chamada é de 20 minutos, independentemente do número de processos consultados;
- O atendimento poderá ser gravado a critério do atendente e, nesse caso, o usuário poderá solicitar a mídia em até 30 dias.

# Ao final do atendimento você será direcionado para a tela de avaliação

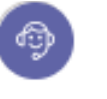

Obrigado por utilizar nossos serviços!

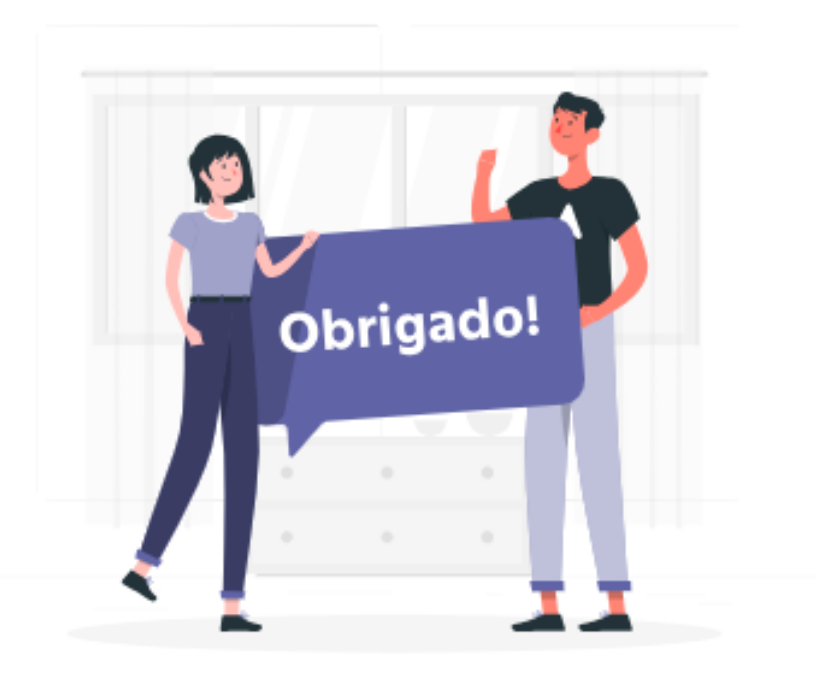

Ajude a melhorar nossos serviços respondendo a uma pesquisa rápida! Como você avalia nosso atendimento?

습 습 습 습 습

Comentários

Enviar resposta

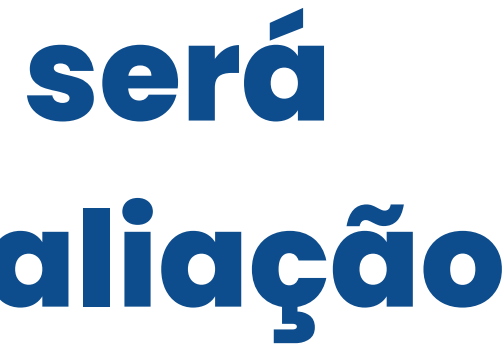

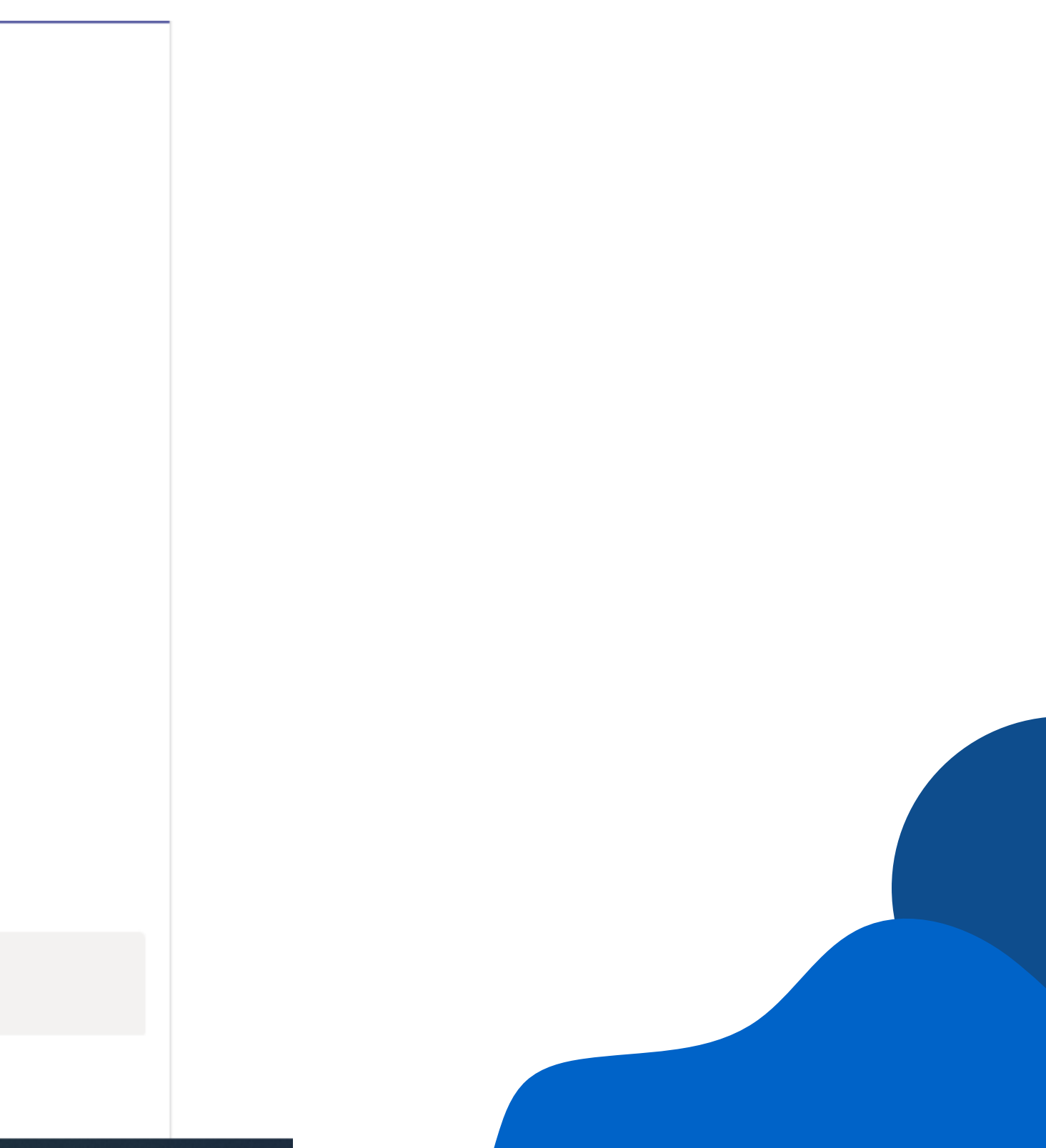

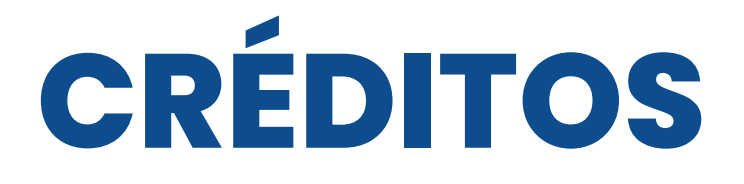

#### PRESIDENTE DO TRF DA 6ª REGIÃO

Desembargadora Federal Mônica Sifuentes

#### VICE-PRESIDENTE E CORREGEDOR DO TRF DA 6ª REGIÃO

Desembargador Federal Vallisney Oliveira

### **SECRETÁRIO-GERAL** Juiz Federal Ivanir César Ireno Júnior

**DIRETOR-GERAL** Edmundo dos Santos Veras

#### Elaboração e Consolidação

Daniele Guimarães Silva José Fernando Barros e Silva

#### Projeto Gráfico e Diagramação

José Fernando Barros e Silva Lara Soeiro Carvalho

#### Apoio

iluMinas - Laboratório de Inovação da Justiça Federal da 6ª Região

## **NUMOG/ASGES** Núcleo de Modernização da Gestão

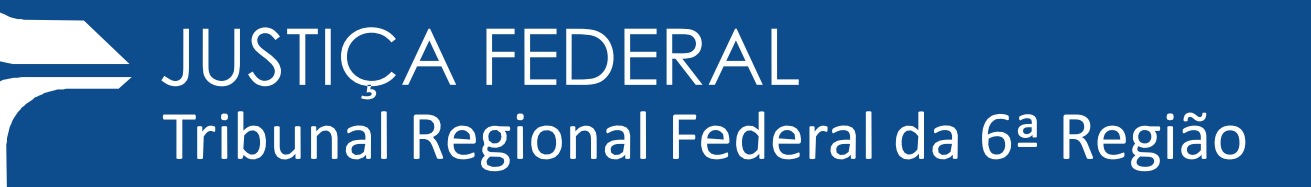